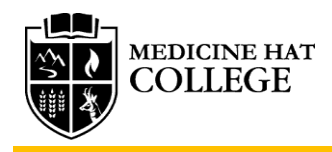

# How to use Transfer Alberta

## http://transferalberta.alberta.ca/

The Government of Alberta created the Transfer Alberta database to catalogue how courses transfer between institutions in Alberta. Post-secondary institutions in Alberta signed agreements outlining which courses are similar and transfer.

You can use the <u>Transfer Alberta Search Tool</u> to check how courses and programs transfer. Use the Transfer Alberta Search Tool to find which Medicine Hat College courses may transfer to a University or which University courses may have transfer courses at Medicine Hat College. Below are instructions for how to search for classes on a laptop or smartphone.

## Jump to a Section

| Desktop, Laptop, or Chrome Book Instructions                                             | 1  |
|------------------------------------------------------------------------------------------|----|
| Instructions for how to search MHC courses that may transfer to a University             | 2  |
| Instructions for how to search which University courses may have transfer courses at MHC | 6  |
| Smartphone Instructions                                                                  |    |
| Instructions for how to search MHC courses that may transfer to a University             |    |
| Instructions for how to search which University courses may have transfer courses at MHC | 17 |
| Frequently Asked Questions                                                               | 21 |
| Transfer Tips                                                                            |    |
| Other Helpful Resources on Transfer Alberta                                              |    |

## Desktop, Laptop, or Chrome Book Instructions

- On http://transferalberta.alberta.ca/, click on "Transfer Alberta Search"
- You will get a pop-up. Click "Got it"
- The Search will ask "About You." Select "a post-secondary student" and hit "Next"

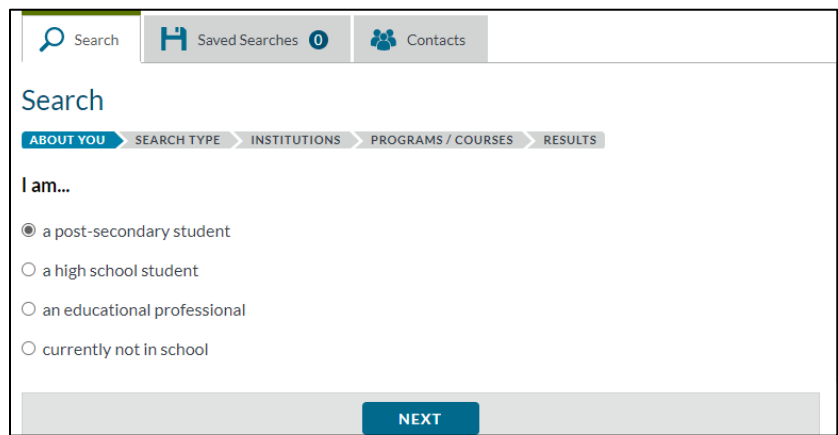

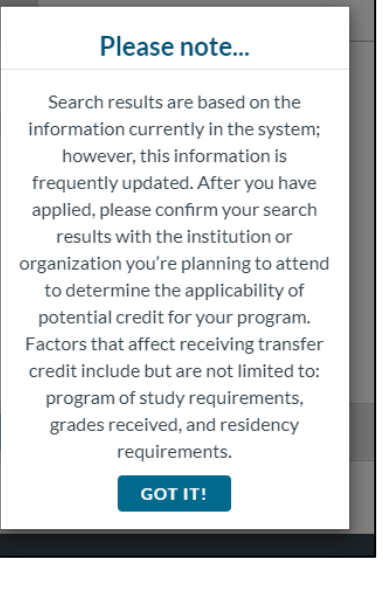

The Search will then take you under "Search Type." There are TWO ways to use the Transfer Alberta Search Tool. You can search MHC courses that may transfer to a University, OR which University courses may have transfer courses at MHC.

Below are instructions for how to search MHC courses that may transfer to a University

1. For "I would like to explore..." select "where my completed courses/program may transfer for credit" and hit "Next"

| Search Saved Searches <b>1</b> Saved Searches                                                                                                    |                                                  |
|----------------------------------------------------------------------------------------------------|--------------------------------------------------|
| Search<br>ABOUT YOU SEARCH TYPE INSTITUTIONS PROGRAMS / COURSES RESULTS<br>I would like to explore:                                                                                                    | My Search<br>About me:<br>Post secondary student |
| <ul> <li>where my completed courses/program may transfer for credit</li> <li>which institutions offer a course/program that may transfer to a specific course/program at the institution where I plan to complete my credential</li> <li>high school transitions or upgrading for admission to post-secondary</li> </ul> | RESET SEARCH SAVE SEARCH                         |
| BACK NEXT                                                                                                    |                                                  |

2. Then, for "I would like to search transfers by..." select "planned or completed course(s)" and hit "Next"

| Search 🂾 Saved Searches 💿 🚜 Contacts                                                                                                    |                                                  |
|----------------------------------------------------------------------------------------------------|--------------------------------------------------|
| Search          ABOUT YOU       SEARCH TYPE       INSTITUTIONS       PROGRAMS / COURSES       RESULTS         I would like to search transfers by | My Search<br>About me:<br>Post secondary student |
| <ul> <li>planned or completed course(s)</li> <li>planned or completed program(s)</li> </ul>                                                       | RESET SEARCH SAVE SEARCH                         |
| BACK NEXT                                                                                                    |                                                  |

3. The Search will move you to "Institutions. Which institution are you transferring from?" Your "from" institution is the college or university where you took or plan to take the course(s).

### Your "from" institution is Medicine Hat College.

4. You also need to select the year(s) you did or plan to take the course(s). Hit "Next"

| Search Saved Searches O 🍪 Contacts                                                                                                    |                                                                |  |
|----------------------------------------------------------------------------------------------------|----------------------------------------------------------------|--|
| Search           ABOUT YOU         SEARCH TYPE         INSTITUTIONS         PROGRAMS / COURSES         RESULTS           Which institution are you transferring from?                                                                                                    | My Search<br>About me:                                         |  |
| Select "from" institution: Medicine Hat College                                                                                                    | Post secondary student Transferring from: Medicine Hat College |  |
| Note: Selected transfer decisions between member and non-member institutions are available on the Transfer<br>Alberta Search Tool and Mobile App.<br>Select one or more year(s) completed:                                                                                | Year(s) attended:<br>2022 - 2023<br>2021 - 2022                |  |
| 2022 - 2023 ×       2021 - 2022 ×       2020 - 2021 ×         Note: For information/agreements prior to Sept. 1, 2010, please see the Transfer Agreements Archives page.         Only academic years for which your institution has transfer decisions will display here. | 2020 - 2021 RESET SEARCH SAVE SEARCH                           |  |
| BACK NEXT                                                                                                    |                                                                |  |

5. Still under "Institutions. Which institution(s) would you like to transfer to?" This is the college or university you are hoping to attend after Medicine Hat College.

| <b>Your "to" institution is the university where you plan to complete your degree.</b> Hit "Next" |                                                                                                |  |
|---------------------------------------------------------------------------------------------------|------------------------------------------------------------------------------------------------|--|
| Search H Saved Searches <b>()</b> A Contacts                                                      |                                                                                                |  |
| Search                                                                                            | My Search                                                                                      |  |
| Which institution(s) would you like to transfer to?                                               | About me:<br>Post secondary student                                                            |  |
| Select one or more "to" institution(s)                                                            | Transferring from:<br>Medicine Hat College                                                     |  |
| BACK NEXT                                                                                         | Transferring to:<br>University of Alberta<br>University of Calgary<br>University of Lethbridge |  |
|                                                                                                   | Year(s) attended:<br>2022 - 2023<br>2021 - 2022<br>2020 - 2021                                 |  |
|                                                                                                   | RESET SEARCH SAVE SEARCH                                                                       |  |

6. The Search will now display a list of courses. The Search lists your "from" institution course codes – courses at Medicine Hat College. The list is alphabetical. This is why it starts by listing Accounting courses. You can scroll through the list to find the courses you want to search for transfer. You can also filter for particular subjects, courses or keywords by clicking the green "Filter" button.

| Search Saved Searches O 🍪 Contacts                                                                                      |                       |                                                                                                    |
|----------------------------------------------------------------------------------------------------|-----------------------|----------------------------------------------------------------------------------------------------|
| ABOUT YOU SEARCH TYPE INSTITUTIONS PROGRAMS/COURSES RESULTS                                                             |                       | My Search<br>About me:                                                                                                    |
| Select available course(s) and year(s) completed                                                                        |                       | Post secondary student                                                                                                    |
| Sort results by: Name/Number View:  All OSelected Select Subjects taken Select Some Options Filter by Course or Keyword | FILTER O              | Transferring from:<br>Medicine Hat College<br>Transferring to:<br>University of Alberta<br>University of Calgary<br>University of Lethbridge |
| Add Course                                                                                                    | Year Completed        | Year(s) attended:                                                                                                    |
| ACCT 111     Introductory Accounting I                                                                                  | Course not selected V | 2022 - 2023<br>2021 - 2022<br>2020 - 2021                                                                                                    |
| ACCT 113     Introductory Accounting II                                                                                 | Course not selected 💙 | RESET SEARCH SAVE SEARCH                                                                                                    |

7. For example, if you want to look up chemistry courses at Medicine Hat College, you can type in "chem" under "Filter by Course or Keyword" and the Search will filter out.

| ۵ s                   | earch 💾 Saved Searches 🗿 👫 Contacts               |                                                                            |
|-----------------------|---------------------------------------------------|----------------------------------------------------------------------------|
| Searc                 | h                                                 | My Search                                                                  |
| Select a              | wailable course(s) and year(s) completed          | About me:<br>Post secondary student                                        |
| Sort re               | sults by: Name/Number View:  All OSel             | ected FILTER  Transferring from: Medicine Hat College                      |
| Select Si<br>Select S | ubjects taken ome Options                         | Transferring to:                                                           |
| Filter by             | Course or Keyword                                 | University of Alberta<br>University of Calgary<br>University of Lethbridge |
| Add                   | Course                                            | Year Completed Year(s) attended:                                           |
|                       | BCEM 200<br>Introduction to Biochemistry          | Course not selected > 2022 - 2023<br>2021 - 2022<br>2020 - 2021            |
|                       | BCEM 393<br>Introduction to Biochemical Molecules | Course not selected V                                                      |
|                       | CHEM 201<br>General Chemistry I                   | Course not selected 💌                                                      |

- 8. Checking the box beside the courses tells the Search these are the courses you want to look up for transfer. You can either check off all the courses or look for courses that have similar names / titles to the courses at the institution(s) you are planning to attend.
- 9. You will also need to "Select a Year" for when you took or plan to take the course(s).

| ₽ Se      | arch 📔 Saved Searches 🔘 🕌 Contacts                |                       |                                                                            |
|-----------|---------------------------------------------------|-----------------------|----------------------------------------------------------------------------|
| Searc     | h                                                 |                       | My Search                                                                  |
| Select a  | vailable course(s) and year(s) completed          | ILTS                  | About me:<br>Post secondary student                                        |
| Sort res  | ults by: Name/Number  View:  All OSelected        | FILTER O              | Transferring from:<br>Medicine Hat College                                 |
| Select Su | bjects taken                                      |                       | Transferring to:                                                           |
| Filter by | Course or Keyword                                 |                       | University of Alberta<br>University of Calgary<br>University of Lethbridge |
| Add       | Course                                            | Year Completed        | Year(s) attended:                                                          |
|           | BCEM 200<br>Introduction to Biochemistry          | Course not selected 💌 | 2022 - 2023<br>2021 - 2022<br>2020 - 2021                                  |
|           | BCEM 393<br>Introduction to Biochemical Molecules | Course not selected 💙 | Transferring:<br>CHEM 201                                                  |
|           | CHEM 201<br>General Chemistry I                   | 2022 - 2023 🗸         | RESET SEARCH SAVE SEARCH                                                   |

10. Hit "Next" to look up how the course(s) transfers. The Search will show you how the course(s) transfers.

| Search Saved Searches <b>1</b> Soved Searches                                                                                                    |                                                                                           |                                                                                         |
|----------------------------------------------------------------------------------------------------|-------------------------------------------------------------------------------------------|-----------------------------------------------------------------------------------------|
| Search                                                                                                    |                                                                                           | My Search<br>About me:                                                                  |
| Transfer results from: Medicine Hat College                                                                                                    |                                                                                           | Post secondary student                                                                  |
| Note:<br>Search results are based on the information currently in the system; however, this informatio<br>After you have applied, please confirm your search results with the institution you're planning<br>the applicability of potential transfer credit for your program. Factors that affect receiving tra<br>are not limited to: program of study requirements, grades received, and residency requirements. | n is frequently updated.<br>g to attend to determine<br>ansfer credit include but<br>nts. | Transferring from:<br>Medicine Hat College<br>Transferring to:<br>University of Alberta |
| Results by:  Institution O Course                                                                                                    |                                                                                           | University of Calgary<br>University of Lethbridge                                       |
| University of Alberta                                                                                                    | Download results                                                                          | Year(s) attended:                                                                       |
| CHEM 201: General Chemistry I<br>transfers to<br>AUCHE 110: General Chemistry I<br>VIEW TRANSFER DETAILS                                                                                                    | 2022/2023                                                                                 | 2022 - 2023<br>2021 - 2022<br>2020 - 2021<br>Transferring:<br>CHEM 201                  |
| CHEM 201: General Chemistry I<br>transfers to<br>CHEM 101: Introductory University Chemistry I<br>VIEW TRANSFER DETAILS                                                                                                    | 2022/2023                                                                                 | RESET SEARCH SAVE SEARCH                                                                |
| University of Calgary                                                                                                    |                                                                                           |                                                                                         |
| CHEM 201: General Chemistry I<br>transfers to<br>ENGG 201: Behaviour of Liquids, Gases and Solids<br>VIEW TRANSFER DETAILS                                                                                                    | 2022/2023                                                                                 |                                                                                         |
| CHEM 201: General Chemistry I<br>transfers to<br>CHEM 201: General Chemistry I                                                                                                    | 2022/2023                                                                                 |                                                                                         |
| VIEW TRANSFER DETAILS                                                                                                    |                                                                                           |                                                                                         |
| University of Lethbridge                                                                                                    |                                                                                           |                                                                                         |
| CHEM 201: General Chemistry I<br>transfers to<br>CHEM 1000: General Chemistry I                                                                                                    | 2022/2023                                                                                 |                                                                                         |
|                                                                                                    |                                                                                           |                                                                                         |

- 11. In this example, we can see how CHEM 201: General Chemistry from Medicine Hat College transfers to:
  - University of Alberta's Augustana Campus in Camrose, Alberta: AUCHE 110: General Chemistry I
  - University of Alberta's main campus in Edmonton, Alberta: CHEM 101: Introductory University Chemistry I
  - University of Calgary: CHEM 201: General Chemistry I or ENGG 201: Behaviour of Liquids, Gasses and Solids
  - University of Lethbridge: CHEM 1000: General Chemistry I

This means, if you take CHEM 201 at Medicine Hat College and then apply to transfer to University of Lethbridge, you will likely get transfer credit for CHEM 1000 at the University.

12. If you click "View Transfer Details" for each one of these course transfers, you will also see a brief course description and other important notes about transfer credit for the course.

| Search       INSTITUTIONS       PROGRAMS / COURSES       RESULTS         Transfer results from: Medicine Hat College       Note:       Search results are based on the information currently in the system; however, this information is freq<br>After you have applied, please confirm your search results with the institution you're planning to atte<br>the applicability of potential transfer credit for your program. Factors that affect receiving transfer or<br>are not limited to; program of study requirements, grades received, and residency requirements. | uently updated.<br>nd to determine<br>redit include but | My Search<br>About me:<br>Post secondary student<br>Transferring from:<br>Medicine Hat College<br>Transferring to:<br>University of Alberta<br>University of Calgary |
|----------------------------------------------------------------------------------------------------|---------------------------------------------------------|----------------------------------------------------------------------------------------------------|
| Results by: Institution Course                                                                                                    |                                                         | University of Lethbridge                                                                                                    |
| University of Alberta                                                                                                    | Download results                                        | Year(s) attended:                                                                                                    |
| CHEM 201: General Chemistry I<br>transfers to<br>AUCHE 110: General Chemistry I<br>VIEW TRANSFER DETAILS                                                                                                    | 2022/2023                                               | 2022 - 2023<br>2021 - 2022<br>2020 - 2021<br>Transferring:<br>CHEM 201                                                                                               |
| CHEM 201: General Chemistry I<br>transfers to<br>CHEM 101: Introductory University Chemistry I<br>CLOSE TRANSFER DETAILS<br>Transfer Credits Available: 3.00<br>CHEM 101: Introductory University Chemistry I<br>CHEM 101                                                                                                    | 2022/2023                                               | RESET SEARCH SAVE SEARCH                                                                                                    |
| Atoms and molecules, states of matter, chemistry of the elements. Prerequisite: Chemist equivalent.                                                                                                    | ry 30, or                                               |                                                                                                    |
| NOTE: Credit for CHEM 101 (3) or CHEM 103 (4.3) at UofA.<br>This report was generated by the Alberta Council on Admissions and Transfer. 02/22/20.                                                                                                    | 23 4:11PM                                               |                                                                                                    |

- 13. You can also download your results or save the search for later.
- Below are instructions for how to search which University courses may have transfer courses at MHC
  - 1. For "I would like to explore..." select "which institutions offer a course/program that may transfer to a specific course/program at the institution where I plan to complete my credential" and hit "Next"

| Search Saved Searches O & Contacts                                                                                                    |                                                  |
|----------------------------------------------------------------------------------------------------|--------------------------------------------------|
| Search ABOUT YOU SEARCH TYPE INSTITUTIONS PROGRAMS / COURSES RESULTS I would like to explore:                                                                                                    | My Search<br>About me:<br>Post secondary student |
| <ul> <li>where my completed courses/program may transfer for credit</li> <li>which institutions offer a course/program that may transfer to a specific course/program at the institution where I plan to complete my credential</li> <li>high school transitions or upgrading for admission to post-secondary</li> </ul> | RESET SEARCH SAVE SEARCH                         |

2. For "I would like to search transfers by..." select "planned or completed course(s)" and hit "Next"

| Search Saved Searches O Search                                                                                                    |                                                  |
|----------------------------------------------------------------------------------------------------|--------------------------------------------------|
| Search          ABOUT YOU       SEARCH TYPE       INSTITUTIONS       PROGRAMS / COURSES       RESULTS         I would like to search transfers by | My Search<br>About me:<br>Post secondary student |
| planned or completed course(s)     planned or completed program(s)     BACK     NEXT                                                              | RESET SEARCH SAVE SEARCH                         |

- 3. The Search will move you to "Institutions. Which institution would you like to transfer to?" Your "to" institution is the college or university where you hope to attend after Medicine Hat College.
- 4. You also need to select the year(s) you did or plan to take the course(s). Hit "Next"

| Search                                                                                   | My Search               |
|------------------------------------------------------------------------------------------|-------------------------|
| ABOUTYOU SEARCH TYPE INSTITUTIONS PROGRAMS/COURSES RESULTS                               | About me:               |
| Which institution would you like to transfer to?                                         | Post secondary student  |
| I want the credit to transfer to:                                                        | Transferring to:        |
| University of Alberta                                                                    | ✓ University of Alberta |
| Select the year(s) you plan to take the course:                                          | Year(s):                |
| 2023 - 2024 × 2022 - 2023 ×                                                              | 2023 - 2024             |
| Only academic years for which your institution has transfer decisions will display here. | 2022 - 2023             |

5. Still under "Institutions. Which institution(s) would you like to transfer from?" Your "from" institution is the college or university where you took or plan to take the course(s)

#### Your "from" institution is Medicine Hat College. Hit "Next"

| Search Saved Searches <b>()</b>                                                                                                    |                                                                                                |
|----------------------------------------------------------------------------------------------------|------------------------------------------------------------------------------------------------|
| Search          ABOUT YOU       SEARCH TYPE       INSTITUTIONS       PROGRAMS / COURSES       RESULTS         Which institution(s) would you like to transfer from?         I want to take the course at:         Medicine Hat College × | My Search<br>About me:<br>Post secondary student<br>Transferring from:<br>Medicine Hat College |
| BACK NEXT                                                                                                    | Vear(s):<br>2023 - 2024<br>2022 - 2023<br>RESET SEARCH SAVE SEARCH                             |

6. The Search will now display a list of courses. The Search lists your "to" institution course codes – courses at the University you hope to attend after MHC. The list is alphabetical. This is why it starts by listing Accounting courses. You can scroll through the list to find the courses required for your program. You can also filter for particular subjects, courses or keywords by clicking the green "Filter" button.

| ₽ s                          | earch Saved Searches <b>()</b> Saved Searches                                                           |                       |                                                                |
|------------------------------|----------------------------------------------------------------------------------------------------|-----------------------|----------------------------------------------------------------|
| Searc<br>ABOUT Y<br>Select a | ch<br>rou search type institutions Programs/courses result<br>available course(s) and year(s) completed | 75                    | My Search<br>About me:<br>Post secondary student               |
| Sort re                      | sults by: Name/Number  View:  All  Selected Course                                                      | FILTER •              | Transferring from:<br>Medicine Hat College<br>Transferring to: |
|                              | ACCTG 311<br>Introduction to Accounting For Financial Performance                                       | Course not selected V | University of Alberta Year(s):                                 |
|                              | ACCTG 322<br>Introduction to Accounting for Management Decision Making                                  | Course not selected V | 2023 - 2024<br>2022 - 2023                                     |
|                              | ACCTG 414<br>Intermediate Financial Accounting I                                                        | Course not selected 💙 | RESET SEARCH SAVE SEARCH                                       |

7. For example, if your program requires a chemistry course you can type in "chem" under "Filter by Course or Keyword" and the Search will filter out.

| ₽ s                             | iearch 💾 Saved Searches 🗿 👪 Contacts                                                                    |                                                                                          |
|---------------------------------|----------------------------------------------------------------------------------------------------|------------------------------------------------------------------------------------------|
| Select a                        | ch<br>YOU SEARCH TYPE INSTITUTIONS <b>PROGRAMS / COURS</b><br>available course(s) and year(s) completed | My Search About me: Post secondary student                                               |
| Sort re<br>Select S<br>Select S | sults by: Name/Number  View:  All OS ubjects taken Some Options                                         | elected FILTER O Transferring from:<br>Medicine Hat College<br>Transferring to:          |
| Filter by                       | / Course or Keyword                                                                                     | University of Alberta                                                                    |
| Add                             | Course                                                                                                  | Year(s):           Year Completed         2023 - 2024           2022 - 2023         2024 |
|                                 | AUCHE 110<br>General Chemistry I                                                                        | Course not selected V RESET SEARCH SAVE SEARCH                                           |
|                                 | AUSCI 125<br>General Chemistry   Lab                                                                    | Course not selected 💙                                                                    |
|                                 | BIOCH 200<br>Introductory Biochemistry                                                                  | Course not selected 💌                                                                    |
|                                 | CHEM 101<br>Introductory University Chemistry I                                                         | Course not selected 💙                                                                    |

- Checking the box beside the courses tells the Search these are the courses you want to look up for transfer. You
  can check off all the courses required for your program.
- 9. You will also need to "Select a Year" for when you plan to take the course(s).

| ₽ s       | earch Saved Searches <b>()</b> Solution                   |                       |                                            |
|-----------|-----------------------------------------------------------|-----------------------|--------------------------------------------|
| Searc     |                                                           | TE                    | My Search                                  |
| Select a  | vailable course(s) and year(s) completed                  |                       | About me:<br>Post secondary student        |
| Sort res  | sults by: Name/Number  View:  All OSelected ubjects taken | FILTER 🛇              | Transferring from:<br>Medicine Hat College |
| Select S  | ome Options                                               |                       | Transferring to:                           |
| Filter by | Course or Keyword                                         |                       | University of Alberta                      |
| chem      |                                                           |                       | Vear(s):                                   |
| Add       | Course                                                    | Year Completed        | 2023 - 2024<br>2022 - 2023                 |
|           | AUCHE 110<br>General Chemistry I                          | Course not selected 💙 | Transferring:<br>CHEM 101                  |
|           | AUSCI 125<br>General Chemistry I Lab                      | Course not selected 💙 | RESET SEARCH SAVE SEARCH                   |
|           | BIOCH 200<br>Introductory Biochemistry                    | Course not selected 💙 |                                            |
|           | CHEM 101<br>Introductory University Chemistry I           | 2022-2023 🗸           |                                            |

10. Hit "Next" to look up how the course(s) transfers. The Search will show you how the course(s) transfers.

| Search Saved Searches <b>()</b>                                                                                                    |                                                                                                    |
|----------------------------------------------------------------------------------------------------|----------------------------------------------------------------------------------------------------|
| Search ABOUT YOU SEARCH TYPE INSTITUTIONS PROGRAMS / COURSES RESULTS Transfer results to: University of Alberta Note: Search results are based on the information currently in the system; however, this information is free After you have applied, please confirm your search results with the institution you're planning to atte the applicability of potential transfer credit for your program. Factors that affect receiving transfer are not limited to: program of study requirements, grades received, and residency requirements. | quently updated.       My Search         About me:       Post secondary student         Post secondary student       Medicine Hat College         Transferring from:       Medicine Hat College         Transferring to:       University of Alberta |
| Results by:  Institution Course                                                                                                    | Year(s):                                                                                                    |
| Medicine Hat College                                                                                                    | Download results         2023 - 2024           2022 - 2023         2022 - 2023                                                                                                    |
| CHEM 201: General Chemistry I<br>transfers to<br>CHEM 101: Introductory University Chemistry I<br>VIEW TRANSFER DETAILS                                                                                                    | 2022/2023 Transferring:<br>CHEM 101<br>RESET SEARCH SAVE SEARCH                                                                                                    |

11. In this example, we can see Medicine Hat College's CHEM 201 transfers to the University of Alberta as CHEM 101 This means, if the degree you are working towards at the University of Alberta requires CHEM 101 and you take CHEM 201 at Medicine Hat College and then apply to transfer to the University of Alberta, you will likely get transfer credit for CHEM 101 at the University.

12. If you click "View Transfer Details" for each one of these course transfers, you will also see a brief course description and other important notes about transfer credit for the course.

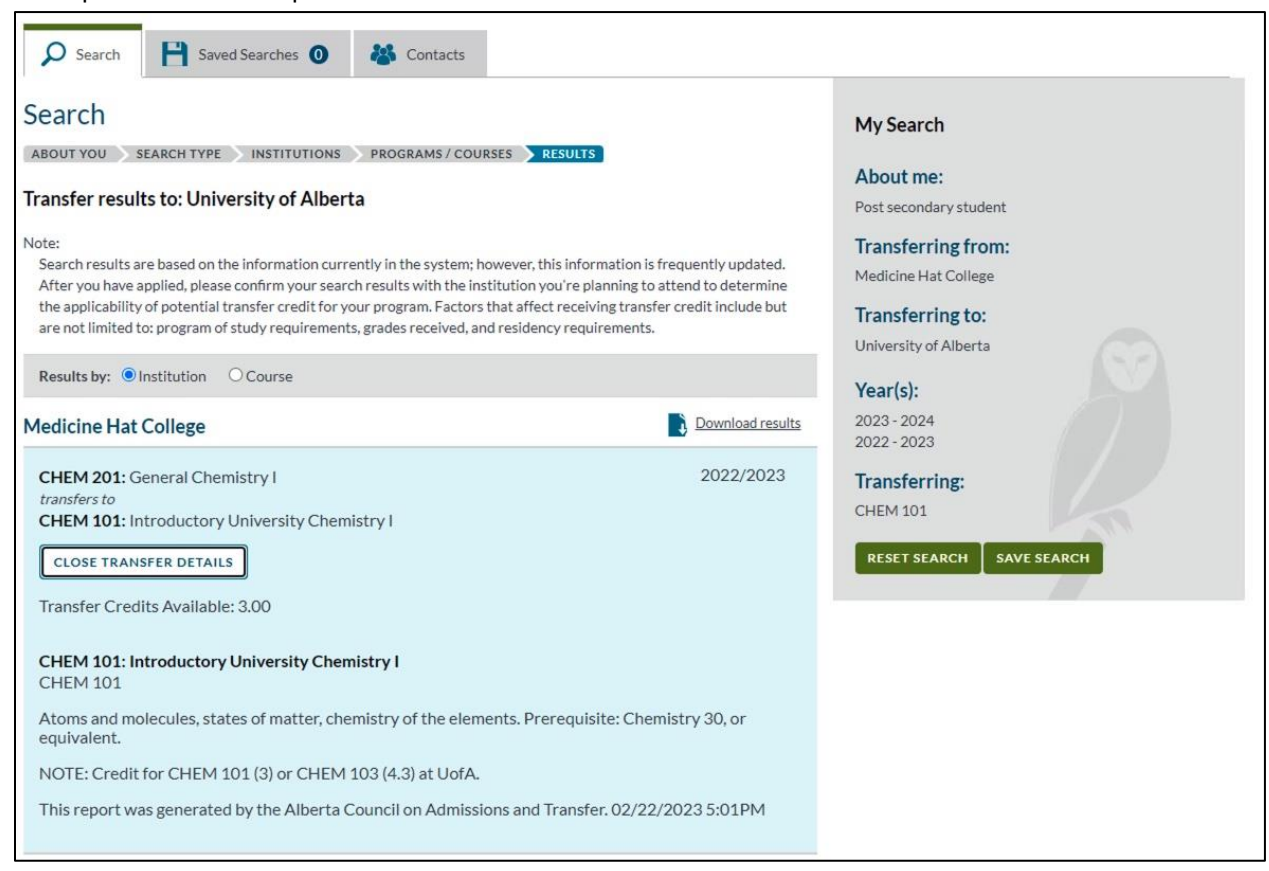

13. You can also download your results or save the search for later.

## **Smartphone Instructions**

On <u>http://transferalberta.alberta.ca/</u>, click on the square with three horizontal lines in it. This will open up a menu. In the menu, select "Transfer Albert search"

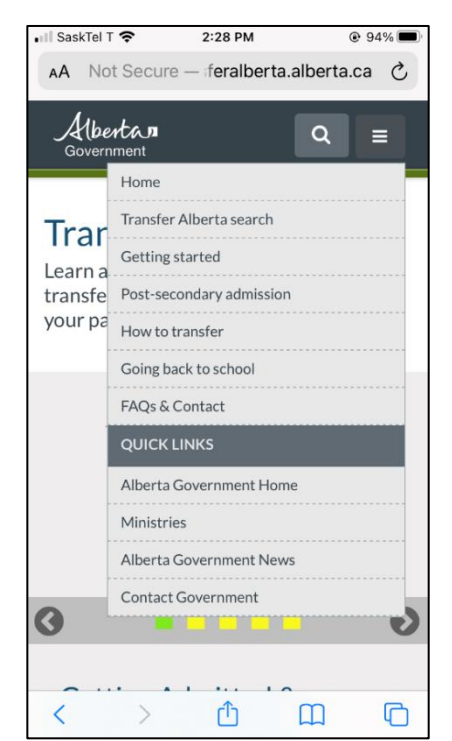

### You will get a pop-up. Click "Got it!"

| •III SaskTel T 🗢 2:28 PM                                                                                                    | @ 94% 🔲   |  |  |
|----------------------------------------------------------------------------------------------------|-----------|--|--|
| AA Not Secure - feralberta.alb                                                                                                    | erta.ca 🖒 |  |  |
| Albertan<br>Government                                                                                                    | ର ≡       |  |  |
| Please note                                                                                                    |           |  |  |
| Search results are based on the information<br>currently in the system; however, this information is<br>frequently updated. After you have applied, please<br>confirm your search results with the institution or<br>organization you're planning to attend to determine<br>the applicability of potential credit for your program.<br>Factors that affect receiving transfer credit include<br>but are not limited to: program of study<br>requirements, grades received, and residency<br>requirements. |           |  |  |
| ABOUT YOU SEARCH TYPE INSTITUTIONS                                                                                                    |           |  |  |
| NEXT                                                                                                    |           |  |  |
| 🗘 Reset Search                                                                                                    |           |  |  |
| < > 企 (1                                                                                                    |           |  |  |

The Search will ask "About You." Select "a post-secondary student" and hit "Next"

| Not Secure — transferalberta.alberta.ca |
|-----------------------------------------|
| Albertan Q =                            |
| ₽ H 0 8                                 |
| Search                                  |
| ABOUT YOU SEARCH TYPE SINSTITUTIONS     |
| l am                                    |
| a post-secondary student                |
| ◯ a high school student                 |
| $\bigcirc$ an educational professional  |
| ◯ currently not in school               |
|                                         |
|                                         |
| NEXT                                    |
| C Reset Search                          |

The Search will then take you under "Search Type." There are TWO ways to use the Transfer Alberta Search Tool. You can search MHC courses that transfer to a University, OR which University courses have equivalents at MHC.

#### Below are instructions for how to search MHC courses that may transfer to a University

1. The Search will then take you under "Search Type." For "I would like to explore..." select "where my completed courses/program may transfer for credit" and hit "Next"

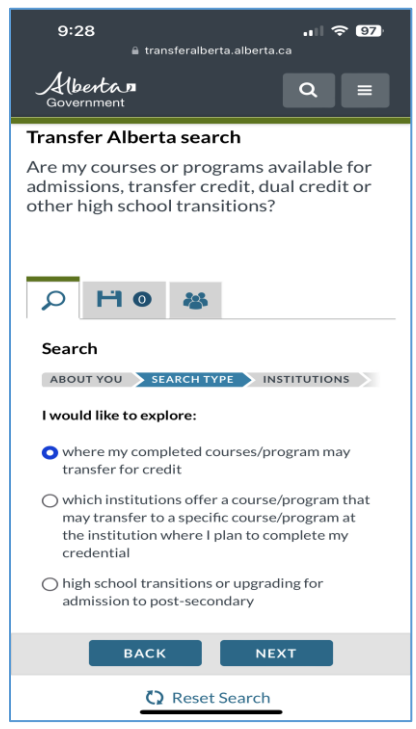

2. Then, for "I would like to search transfers by..." select "planned or completed course(s)" and hit "Next"

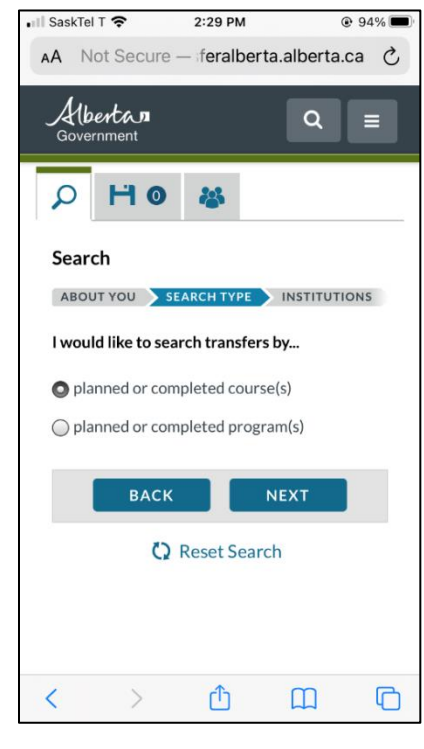

3. The Search will move you to "Institutions. Which institution are you transferring from?" Your "from" institution is the college or university where you took or plan to take the course(s).

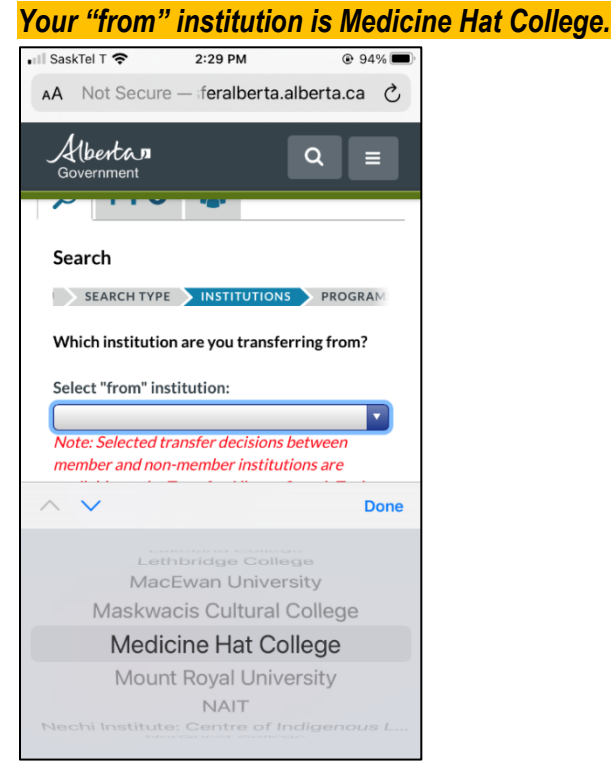

4. You also need to select the year(s) you did or plan to take the course(s). Hit "Next"

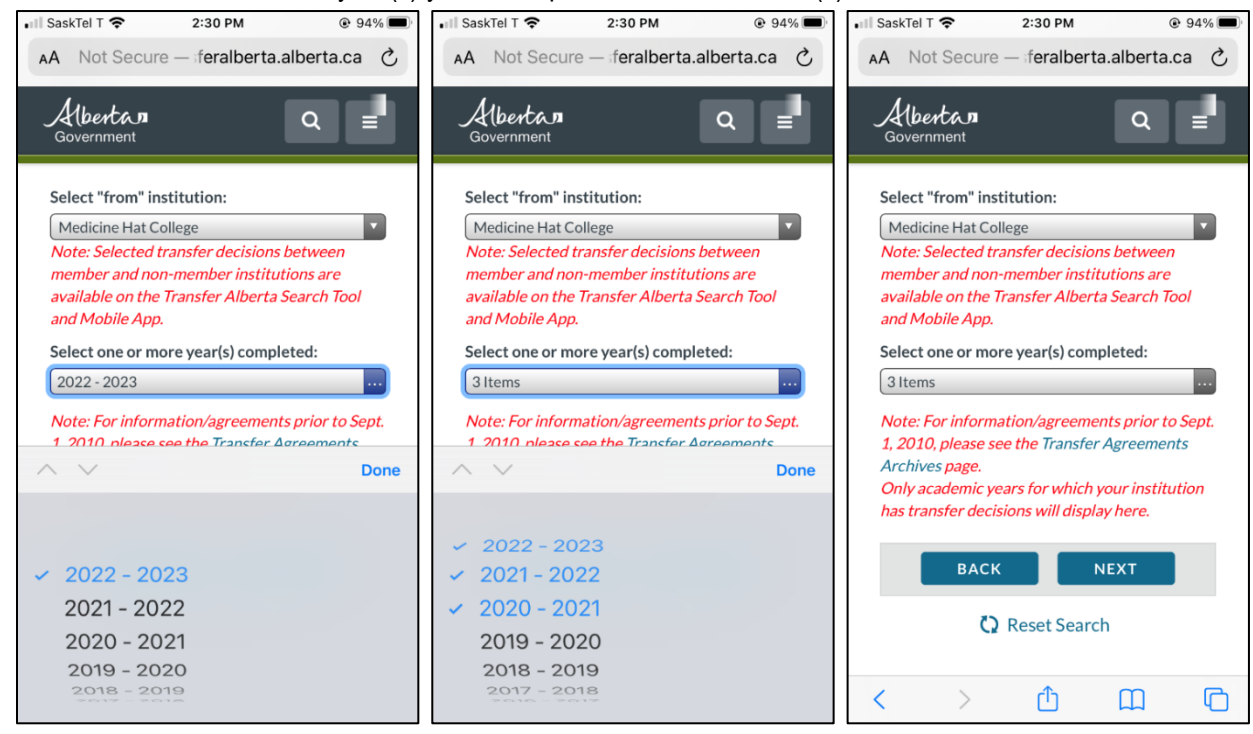

5. Still under "Institutions. Which institution(s) would you like to transfer to?" This is the college or university you are hoping to attend after Medicine Hat College.

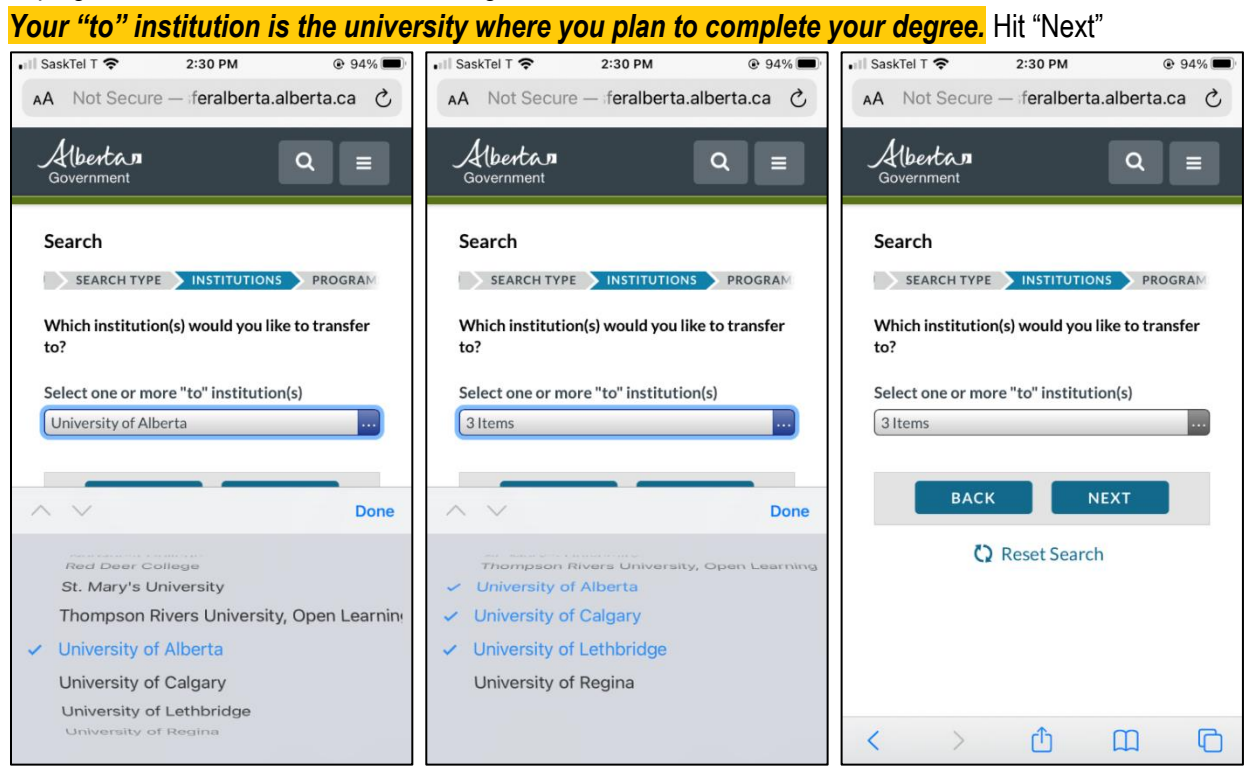

6. The Search will now display a list of courses. The Search lists your "from" institution course codes – courses at Medicine Hat College. The list is alphabetical. This is why it starts by listing Accounting courses. You can scroll through the list to find the courses you want to search for transfer. You can also filter for particular subjects, courses or keywords by clicking the green "Filter" button.

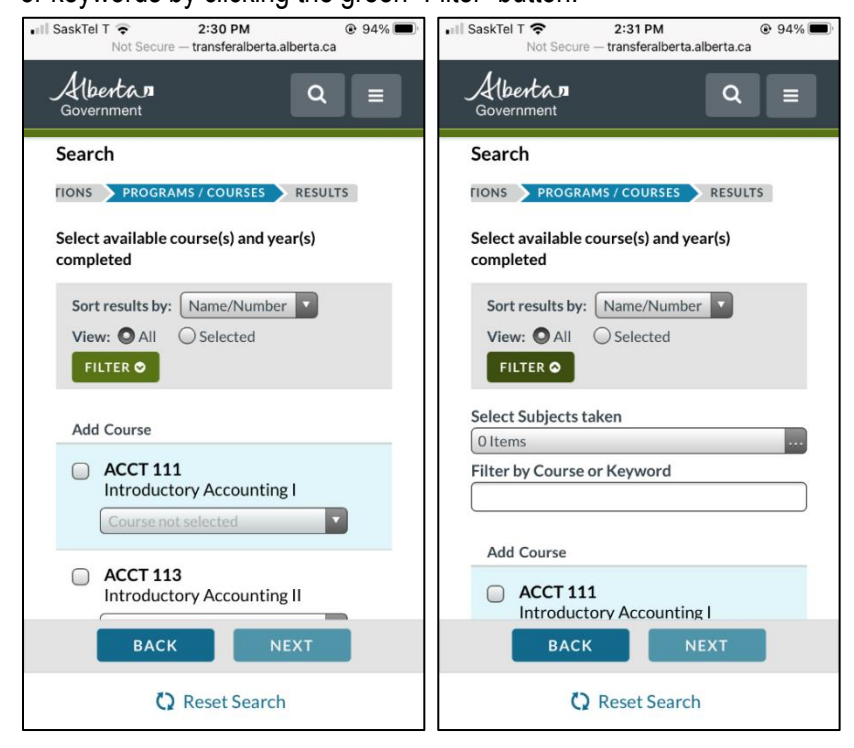

7. For example, if you want to look up chemistry courses at Medicine Hat College, you can type in "chem" under "Filter by Course or Keyword" and the Search will filter out.

| 9:44 ,1∥ 중 96)<br>⋒ transferalberta.alberta.ca                                 |
|--------------------------------------------------------------------------------|
| Albertan<br>Government Q =                                                     |
| Sort results by: Name/Number O<br>View: OAll OSelected                         |
| Select Subjects taken                                                          |
| O Items                                                                        |
| Chem                                                                           |
| Add Course                                                                     |
| BCEM 200 Introduction to Biochemistry Course not selected                      |
| BCEM 393     Introduction to Biochemical     Molecules     Course not selected |
| CHEM 201<br>General Chemistry I<br>Course not selected                         |
| ВАСК NEXT                                                                      |
| 🗘 Reset Search                                                                 |

- Checking the box beside the courses tells the Search these are the courses you want to look up for transfer. You
  can either check off all the courses or look for courses that have similar names / titles to the courses at the
  institution(s) you are planning to attend.
- 9. You will also need to "Select a Year" for when you took or plan to take the course(s).

| 9:46                                                    | 9:49 .∎ transferalberta.alberta.ca                                         | 9:51 🔐 😚 95)<br>🔒 transferalberta.alberta.ca         |
|---------------------------------------------------------|----------------------------------------------------------------------------|------------------------------------------------------|
| Albertan<br>Government Q =                              | Albertan<br>Government Q =                                                 | Albertan<br>Government Q =                           |
| Sort results by: Name/Number O<br>View: OAII O Selected | Filter by Course or Keyword Chem                                           | Filter by Course or Keyword Chem                     |
| FILTER O                                                | Add Course                                                                 | Add Course                                           |
| Select Subjects taken                                   | BCEM 200<br>Introduction to Biochemistry                                   | BCEM 200<br>Introduction to Biochemistry             |
| Filter by Course or Keyword                             | Course not selected O                                                      | Course not selected >                                |
| Chem<br>Add Course                                      | <ul> <li>BCEM 393<br/>Introduction to Biochemical<br/>Molecules</li> </ul> | BCEM 393<br>Introduction to Biochemical<br>Molecules |
| BCEM 200<br>Introduction to Biochemistry                | Course not selected                                                        | Course not selected                                  |
| Course not selected                                     | CHEM 201<br>General Chemistry I                                            | CHEM 201<br>General Chemistry I                      |
| BCEM 393     Introduction to Biochemical                | Select a Year                                                              | 2022 - 2023 🗢                                        |
| Molecules<br>Course not selected                        | 2022 - 2023                                                                | CHEM 203<br>General Chemistry II                     |
| CHEM 201                                                | 2021 - 2022                                                                | Course not selected                                  |
| General Chemistry I                                     | 2020 - 2021                                                                | CHEM 250<br>Organic Chemistry I                      |
|                                                         | Course not selected                                                        | Course not selected >                                |
| BACK                                                    | BACK NEXT                                                                  | BACK NEXT                                            |
| C Reset Search                                          | 🗘 Reset Search                                                             | C Reset Search                                       |

10. Hit "Next" to look up how the course(s) transfers. The Search will show you how the course(s) transfers.

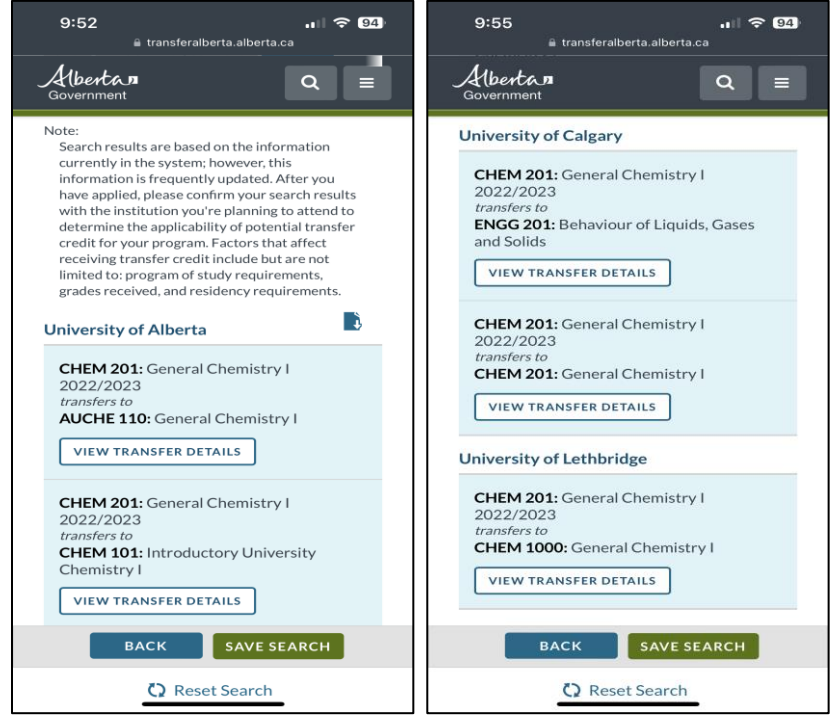

- 11. In this example, we can see how CHEM 201: General Chemistry from Medicine Hat College transfers to:
  - University of Alberta's Augustana Campus in Camrose, Alberta: AUCHE 110: General Chemistry I
  - University of Alberta's main campus in Edmonton, Alberta: CHEM 101: Introductory University Chemistry I
  - University of Calgary: CHEM 201: General Chemistry I or ENGG 201: Behaviour of Liquids, Gasses and Solids
  - University of Lethbridge: CHEM 1000: General Chemistry I

This means, if you take CHEM 201 at Medicine Hat College and then apply to transfer to University of Lethbridge, you will likely get transfer credit for CHEM 1000 at the University.

- 12. If you click "View Transfer Details" for each one of these course transfers, you will also see a brief course description and other important notes about transfer credit for the course.
- 13. You can also download your results or save the search for later.

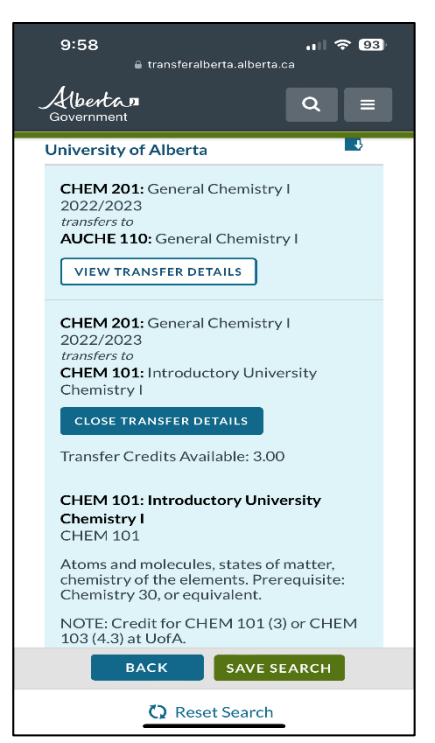

#### Below are instructions for how to search which University courses may have transfer courses at MHC

1. For "I would like to explore..." select "which institutions offer a course/program that may transfer to a specific course/program at the institution where I plan to complete my credential" and hit "Next"

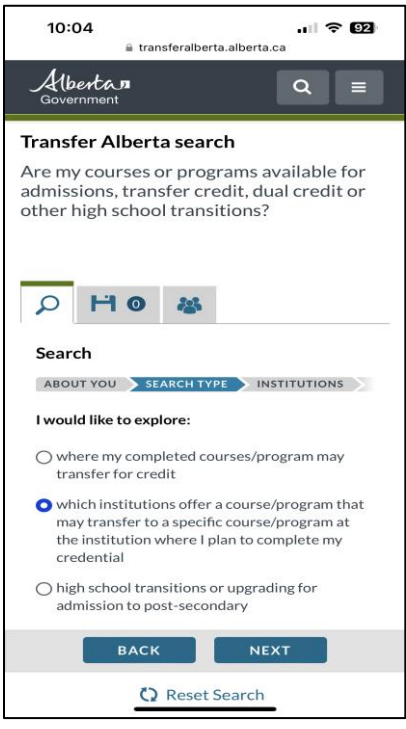

2. For "I would like to search transfers by ... " select "planned or completed course(s)" and hit "Next"

| 📲 SaskTel T 🗢                  | 2:29 PM         | © 9            | 4% 🔳 |
|--------------------------------|-----------------|----------------|------|
| AA Not Sect                    | ure — feralber  | rta.alberta.ca | C    |
| Government                     |                 | Q              |      |
| PH                             | 0 🐇             |                |      |
| Search                         |                 |                |      |
| ABOUT YOU                      | SEARCH TYPE     |                | 5    |
| I would like to                | search transfer | rs by          |      |
| planned or                     | completed cour  | se(s)          |      |
| <ul> <li>planned or</li> </ul> | completed prog  | ram(s)         |      |
| ВА                             | ск              | NEXT           |      |
| 🗘 Reset Search                 |                 |                |      |
|                                |                 |                |      |
|                                |                 |                |      |
| < >                            | Û               | Ш              | 0    |

- 3. The Search will move you to "Institutions. Which institution would you like to transfer to?" Your "to" institution is the college or university where you hope to attend after Medicine Hat College.
- 4. You also need to select the year(s) you did or plan to take the course(s). Hit "Next"

| 10:09 🔐 transferalberta.alberta.ca                                                                                                    | 10:11 🔐 🕫 🖾                                                                                                    | 10:25 🔐 transferalberta.alberta.ca                                                                                                    |
|----------------------------------------------------------------------------------------------------|----------------------------------------------------------------------------------------------------|----------------------------------------------------------------------------------------------------|
| Albertan Q =                                                                                                    | Albertan Q =                                                                                                    | Albertan Q =                                                                                                    |
| Are my courses or programs available for<br>admissions, transfer credit, dual credit or<br>other high school transitions?<br>Search<br>JEARCH TYPE INSTITUTIONS PROGRAMS<br>Which institution would you like to transfer to?<br>I want the credit to transfer to:<br>Select the year(s) you plan to take the course:<br>O Items<br>Only academic years for which your institution has<br>transfer decisions will display here.<br>BACK NEXT<br>C Reset Search | Are my courses or programs available for<br>admissions.transfor credit dual credit or<br>ot<br>St. Mary's University<br>Taylor College<br>and Seminary<br>Thompson Rivers<br>University, Open Learning<br>University, Open Learning<br>University on Learning<br>University of Alberta<br>University of Alberta<br>University of Calgary<br>University of Lethbridge<br>University of Lethbridge<br>University of Saskatchewan<br>Vancouver<br>Island University | SEARCH TYPE       INSTITUTIONS       PROGRAMS         Which institution would you like to transfer to?       Iwant the credit to transfer to:       Iwant the credit to transfer to:         University of Alberta       Image: Comparison of the course:       Image: Comparison of the course:       Image: Comparison of the course:         C terms       Image: Comparison of the course:       Image: Comparison of the course:       Image: Comparison of the course:         Only academic years for which your institution has       Image: Comparison of the course:       Image: Comparison of the course:         Image: Comparison of the course:       Image: Comparison of the course:       Image: Comparison of the course:         Image: Comparison of the course:       Image: Comparison of the course:       Image: Comparison of the course:         Image: Comparison of the course:       Image: Comparison of the course:       Image: Comparison of the course:         Image: Comparison of the course:       Image: Comparison of the course:       Image: Comparison of the course:         Image: Comparison of the course:       Image: Comparison of the course:       Image: Comparison of the course:         Image: Comparison of the course:       Image: Comparison of the course:       Image: Comparison of the course:         Image: Comparison of the course:       Image: Comparison of the course:       Image: Comparison of the course:         Image: Comparison of the cours |

5. Still under "Institutions. Which institution(s) would you like to transfer from?" Your "from" institution is the college or university where you took or plan to take the course(s)

Your "from" institution is Medicine Hat College. Hit "Next"

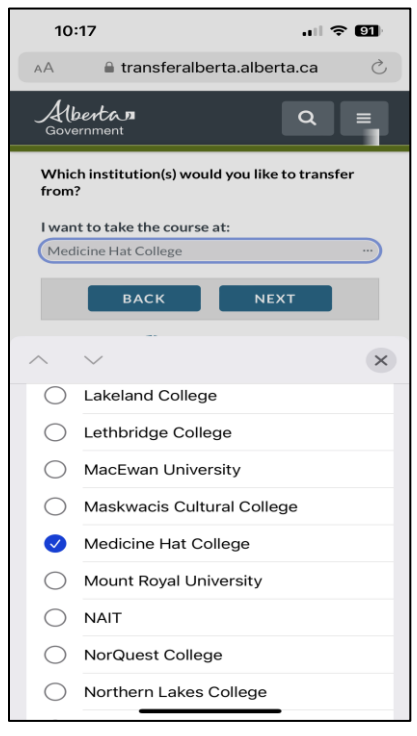

6. The Search will now display a list of courses. The Search lists your "to" institution course codes – courses at the University you hope to attend after MHC. The list is alphabetical. This is why it starts by listing Accounting courses. You can scroll through the list to find the courses required for your program. You can also filter for particular subjects, courses or keywords by clicking the green "Filter" button.

| 10:28                                                                              |
|------------------------------------------------------------------------------------|
| AA                                                                                 |
| Albertan<br>Government Q =                                                         |
|                                                                                    |
| Search                                                                             |
| FIONS PROGRAMS / COURSES RESULTS                                                   |
| Select available course(s) and year(s) completed                                   |
| Sort results by: Name/Number ≎<br>View: ○ All ○ Selected                           |
| Add Course                                                                         |
| ACCTG 311 Introduction to Accounting For Financial Performance Course not selected |
| BACK                                                                               |
| 🗘 Reset Search                                                                     |
|                                                                                    |

7. For example, if your program requires a chemistry course you can type in "chem" under "Filter by Course or Keyword" and the Search will filter out.

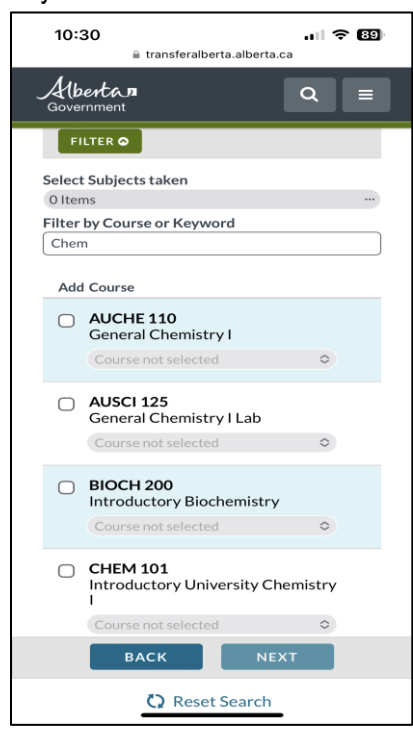

- 8. Checking the box beside the courses tells the Search these are the courses you want to look up for transfer. You can check off all the courses required for your program.
- 9. You will also need to "Select a Year" for when you plan to take the course(s).

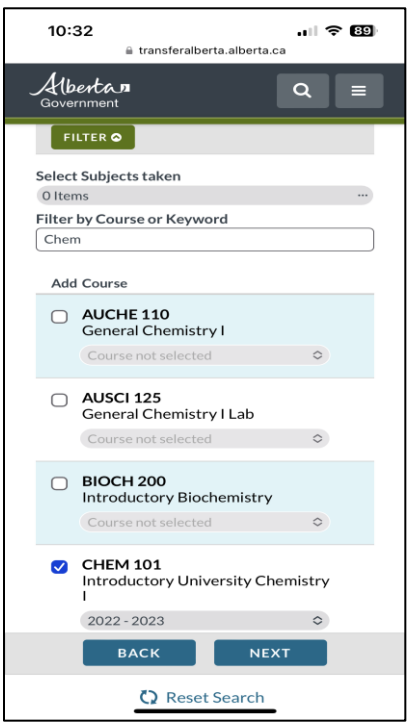

10. Hit "Next" to look up how the course(s) transfers. The Search will show you how the course(s) transfers.

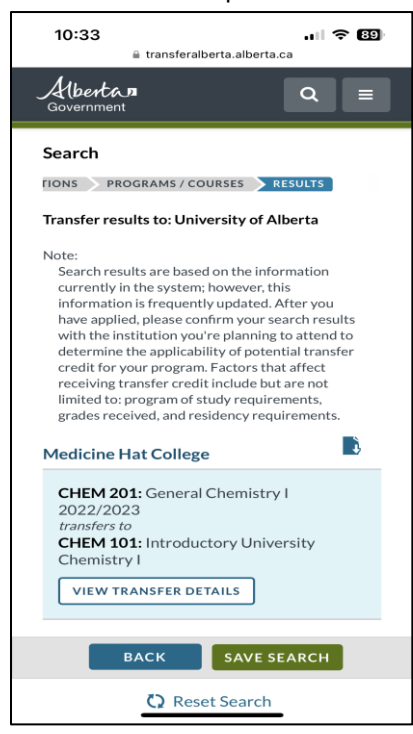

- 11. In this example, we can see Medicine Hat College's CHEM 201 transfers to the University of Alberta as CHEM 101 This means, if the degree you are working towards at the University of Alberta requires CHEM 101 and you take CHEM 201 at Medicine Hat College and then apply to transfer to the University of Alberta, you will likely get transfer credit for CHEM 101 at the University.
- 12. If you click "View Transfer Details" for each one of these course transfers, you will also see a brief course description and other important notes about transfer credit for the course.

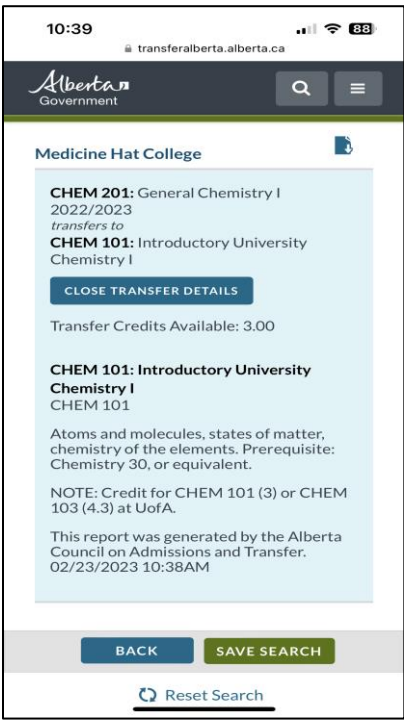

13. You can also download your results or save the search for later.

## **Frequently Asked Questions**

### What does it mean when a course transfers as ENGL 1xx: Unspecified Credit?

It means the course transfers as an English class (ENGL). It transfers at the 100-level (1xx), which is first year. The course is just not transferring as a specific course (Unspecific Course). This is fine if you do not need specific English courses for your program.

### What does it mean when a course transfers as Option 2xx: Unspecified Course?

Option 2xx: Unspecified Course: This means the course transfers as an option / elective course. The course does not transfer as a specific subject or course, but a student may be able to use it towards the option or elective requirement within their degree. The course transfers at the 200-level (2xx).

### What does it mean when a course transfers as Option Sr.: Unspecified Course?

Option Sr.: Unspecified Course: This means the course transfers as an option / elective course. The course does not transfer as a specific subject or course, but a student may be able to use it towards the option or elective requirement within their degree. Sr. means senior, which is 300-level (third year) or 400-level (fourth year).

### I cannot find a course in Transfer Alberta. Does that mean it does not transfer?

If a course does not show up in Transfer Alberta, there is likely not a formal transfer agreement for it. The course may still transfer. You need to talk to the institution you are planning to attend to find out.

### How can I search a course(s) for transfer to an institution outside of Alberta?

A few institutions from outside Alberta are part of Transfer Alberta – University of Regina and Thompson Rivers University, Open Learning. Some universities do have transfer databases on their websites you can use to get an idea of possible transfer credit.

Dalhousie University: https://dalonline.dal.ca/PROD/fyskeqiv.P\_TransEquiv

British Columbia Transfer Guide: https://www.bctransferguide.ca/search/course

University of British Columbia (UBC): https://students.ubc.ca/enrolment/registration/transfer-credits/search-tool

University of Manitoba: https://aurora.umanitoba.ca/banprod/ksstransequiv.p\_trans\_eq\_main

University of Regina: https://www.uregina.ca/student/registrar/transfer-credit/transfer-credit-course-equivalents.html

University of Saskatchewan: https://admissions.usask.ca/requirements/transfer-results.php?institution=MedicineHatCollege

University of Toronto: https://transferex.utoronto.ca/trans-nav/#/

# **Transfer Tips**

The institution you apply to will make the final decision about your transfer credit.

Always confirm your Transfer Alberta results with the post-secondary institution/university you are planning to attend.

Some courses at Medicine Hat College count as a 4-credit course but only transfer as a 3-credit course to other postsecondary institutions/universities. You can see how many credits a course for transfer is worth by clicking "View Transfer Details" (step 12). You need to count your credits based off of how much the course is worth at the post-secondary institution/university you plan to attend after Medicine Hat College.

A course may transfer to the institution but still not count towards your degree. This may happen because:

- You have taken too many courses for transfer.
- There is no spot in your degree/program for the course.

## Some courses must be taken as a group in order to receive transfer credit\*:

- Students must take ENGL 202 and ENGL 203 at MHC in order to receive transfer credit for ENGL 1900 and ENGL 2xxx at University of Lethbridge.
- Students must take BIOL 231 and BIOL 233 at MHC in order to receive transfer credit for BIOL 241 and BIOL 243 at University of Calgary.
- Students must take KNES 261, PHSL 370, and PHSL 371 at MHC in order to receive transfer credit for KNES 259, KNES 260, and KNES 323 at University of Calgary.

\*MHC Academic Advisors provide this information in this document as an example of group course transfer agreements. Transfer agreements can change. This information was accurate at the time of publication. Students must verify the transfer by reviewing the information on Transfer Alberta or by contacting the university they hope to attend.

University of Alberta has two campuses in Alberta: the main campus in Edmonton, Alberta and Augustana Campus in Camrose, Alberta. Courses transfer differently to each campus. Courses with "AU" listed before the course code indicate how the courses transfer to the Augustana Campus. For example, CHEM 201 from MHC transfers to the Augustana Campus as AUCHE 110. CHEM 201 from MHC transfers to the main U of A campus as CHEM 101.

If a course does not show up in Transfer Alberta, there is likely not a formal transfer agreement for it. The course may still transfer. You need to talk to the institution you are planning to attend to find out.

## Other Helpful Resources on Transfer Alberta

You can find information about <u>Post-Secondary Admission</u> requirements and <u>Post-Secondary Paths</u>, which includes information about choosing an institution or program.

FAQ – Frequently Asked Questions: http://transferalberta.alberta.ca/faqs-contact/faq-and-contacts/

Glossary of Terms: http://transferalberta.alberta.ca/faqs-contact/glossary-of-terms/

MHC Frequently Asked Questions (FAQ) & Glossary of Terms: https://www.mhc.ab.ca/Services/AcademicSupport/Advising